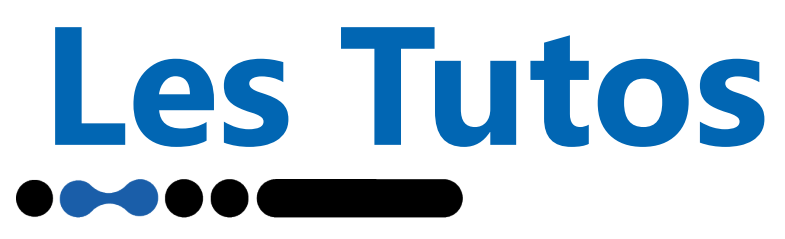

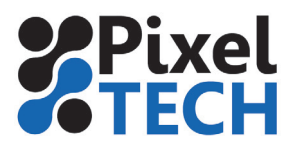

## ColorServer 5 Sauvegarde et restauration

## 1- Sauvegarde

Pour faire une sauvegarde de la configuration de ColorServer 5, ouvrir le programme GMG **ColorServer Configurator.** Se rendre dans l'onglet **Server Configuration**. Descendre tout en bas de la page dans la section **Backup/ Restore.** 

| Server Configuration             | Worker Configuration        | Service Monitor | License | Usa |
|----------------------------------|-----------------------------|-----------------|---------|-----|
| ۲                                | 30 🛓 Days                   |                 |         |     |
|                                  | 1000 🛓 Jobs                 |                 |         |     |
| <ul> <li>Backup and R</li> </ul> | estore                      |                 |         | 1   |
|                                  |                             |                 |         | L   |
| Backup<br>Automa                 | tic Backup                  |                 |         |     |
| Backup F                         | older.                      |                 |         |     |
|                                  |                             | 0               | pen     |     |
| Day of W                         | /eek                        |                 |         |     |
|                                  | We Th Fr <mark>Sa</mark> So |                 |         |     |
| Start At                         | Maximum amount of Ba        | ckups           |         | 1   |
| 03:00                            | 1                           |                 |         |     |
|                                  |                             |                 |         |     |
| <ul> <li>OpenColor</li> </ul>    |                             |                 |         |     |
| Host                             |                             |                 |         |     |
|                                  |                             |                 |         |     |

Cliquer sur le bouton **Backup** .

Une boite de dialogue s'ouvre alors pour choisir l'emplacement de la sauvegarde. Cliquer sur **Enregistrer** pour lancer la sauvegarde.

ATTENTION : la procédure de sauvegarde coupe les services Color Server, assurez vous qu'il n'y ait pas de fichiers en cours de traitement.

l est possible de planifier une sauvegarde régulière en activant la case **Automatic Backup**. Il suffit de définir les jours et les heures de planification de la sauvegarde ainsi que son emplacement.

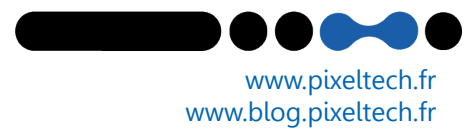

Les Tutos

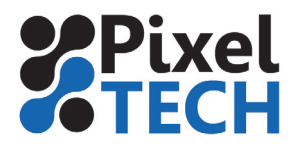

## **2- Restauration**

Pour faire une restauration d'une configuration de ColorServer 5, ouvrir le programme GMG **ColorServer Configurator.** Se rendre dans l'onglet **Server Configuration.** Descendre tout en bas de la page dans la section **Backup/ Restore.** 

Cliquer sur le bouton **Restore**. Une boite de dialogue s'ouvre alors, sélectionner le fichier de sauvegarde à restaurer puis cliquer sur **Ouvrir** pour lancer la restauration

| Server C                | onfiguration Worker Configuration | Service Monitor | License | 1  |
|-------------------------|-----------------------------------|-----------------|---------|----|
|                         |                                   |                 |         |    |
|                         | 0 1000 🛉 Jobs                     |                 |         |    |
|                         |                                   |                 |         | 'n |
| <ul> <li>Bac</li> </ul> | kup and Restore                   |                 |         |    |
|                         | Backup Restore                    |                 |         |    |
|                         | Automatic Backup                  |                 |         |    |
|                         | Backup Folder.                    |                 |         |    |
|                         |                                   | 0               | pen     |    |
|                         | Day of Week                       |                 |         |    |
|                         | Mo Tu We Th Fr <mark>Sa</mark> So |                 |         |    |
|                         | Start At Maximum amount of Bad    | ckups           |         |    |
|                         | 03:00 🗘 1 👗                       |                 |         |    |
|                         |                                   |                 |         |    |
|                         | enColor                           |                 |         |    |
|                         | Host                              |                 |         |    |
|                         | liost                             |                 |         |    |
|                         |                                   |                 |         |    |

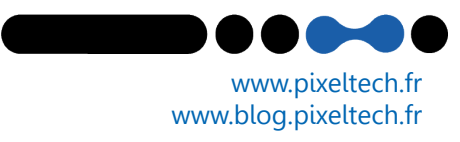